## InTouch Machine Edition

System Integrator Consignment License Activation

## **Process for Activating SI Consignments**

Wonderware Partners who consign a Wonderware Development Studio or Wonderware Advanced Development Studio Consignment license with annual support are entitled to InTouch Machine Edition Consignment licenses at no additional charge.

For Partners who want ONLY the ITME Consignment, they must first initiate the partnership by consigning an InTouch Dev Subscription 3K Consignment with Annual Support (the lowest cost consignment). This partnership then entitles them to consign InTouch Machine Edition Consignment licenses at no additional charge.

## Find the hardware ID for the unit you want to use the consignment on:

- 1. Run Protection Manager: Depending on your operating system:
- In Windows 7: Click Start > All Programs Wonderware > InTouch Machine Edition vX.X > Register. The Protection Manager program window is displayed.
- In Windows 10: Use the file explorer to open C:\Program Files (x86)\ Wonderware\InTouch Machine Edition vX.X\Bin and double-click on RunUniReg.exe. The Protection Manager program window is displayed.

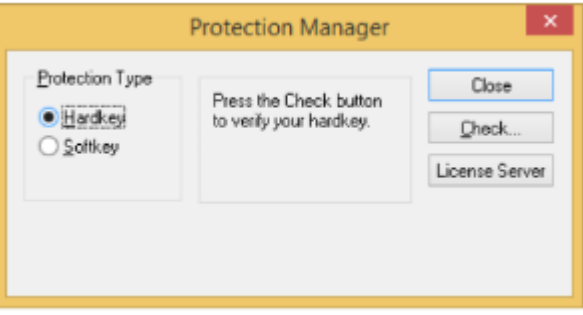

2. Select Hardkey if it is not already selected, and then click Check. The Hardkey Settings dialog box is displayed. If you have a valid hardkey license installed, then the dialog will show those settings. Otherwise, if you do not have a hardkey license (blank hardkey), then the dialog will simply say "License not found."

| Current License |                                   | _        |        |                   |   |
|-----------------|-----------------------------------|----------|--------|-------------------|---|
| Serial Number:  | 123-456                           | Version: | 7.1    | Drivers           | 3 |
| Product Type:   | InTouch Machine Edition 1000 tags |          |        |                   |   |
| Execution Mode: | Engineering O                     | nly      |        | Web Thin Clients: | 1 |
| Options:        |                                   |          | $\sim$ | Secure Viewers:   | 1 |
|                 |                                   |          | ~      | SMA Clients:      | 1 |

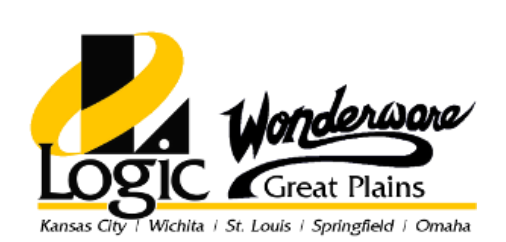

© 2018 Logic, Inc. | Wonderware Great Plains ALL RIGHTS RESERVED. No part of this content may be copied, reproduced or otherwise utilized without permission

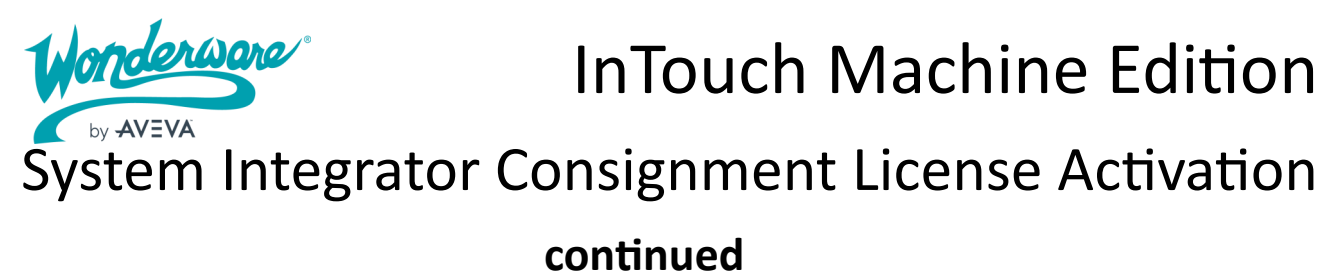

- 3. **Click Change License.** The Change License dialog box is displayed with a hardware identifier. Copy the hardware identifier.
- 4. Visit <u>https://softwareom.wonderware.com/Licensegen/default.aspx</u> to activate the license. You need your Wonderware credentials to log in to the site.

| ouch Machine Edi              | tion License Activation |
|-------------------------------|-------------------------|
| Please select license Option: |                         |
| O End User Runtime License    |                         |
| Consignment                   |                         |
| Cubmit                        |                         |

- 5. You should get a page asking if you want to license a Consignment or End User License. Select Consignment.
- 6. If a valid hardware identifier has been entered then a license activation code is returned. **Copy/paste or type the code in the Activation Code box, and then click Authorize.** (You will be prompted to confirm.) The new license settings are saved on the computer and a confirmation message is displayed.

Please note if the Integrator is not getting the Activation page asking for End User or Consignment or is getting a "Serial Number Not Active" error, this is most likely due to an account issue.

|                             |    | × |
|-----------------------------|----|---|
| This site says              |    |   |
| Serial number is not active |    |   |
|                             | ок |   |
|                             |    | _ |

This means their WDN Support Login is not setup as a System Integrator User Type. Please have them contact TechMaster@Schneider-Electric.com to get this updated.

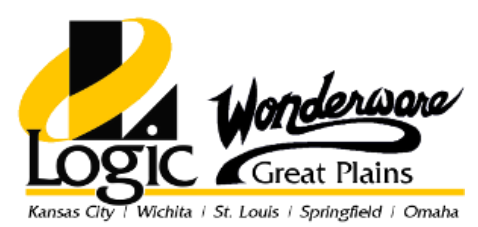